### บทที่ 1 การเริ่มใช้โปรแกรม Bplus HRM Connect

#### 🛠 วัตถุประสงค์

เพื่อให้ผู้ใช้งานทราบถึงวิธีการเข้าสู่โปรแกรม Bplus HRM Connect และทราบถึงสิ่งที่ต้องทำในส่วนของโปรแกรม เงินเดือน กรณีใช้งานโปรแกรม Bplus HRM Connect ครั้งแรก จะต้องมีการตั้งค่าข้อมูลในประวัติพนักงาน ซึ่งได้แก่ เลขที่บัตร ประชาชน และโทรศัพท์

#### การตั้งค่า Bplus HRM Connect ในประวัติพนักงาน

การตั้งค่าประวัติพนักงาน ซึ่งมีข้อมูลที่จำเป็นในการเข้าใช้งาน Bplus HRM Connect ได้แก่เลขที่บัตรประชาชนและ เบอร์มือถือ ให้ตรวจสอบความถูกต้อง เนื่องจากต้องการในการยืนยันตัวตนตอนเข้าใช้งาน Bplus HRM Connect

#### วิธีการบันทึกข้อมูล

➤ หน้าจอ การตั้งค่า → เมนูย่อย ระบบเงินเดือน → เลือก แผนก → เลือก พนักงาน

| 🏀 แฟ้มประวัติพนักงาน-98000.พ          | สอบ บิพลั้ส — 🗆 >                                                                                                    |
|---------------------------------------|----------------------------------------------------------------------------------------------------|
| แฟ้ม แก้ไข หน้าต่าง วิธี              | wi 🥝 🗰 🗊                                                                                                    |
| แฟ้มพนักงาน<br>> - ( 001 สำนักงานใหญ่ | การศึกษา   ผิกอบรมพิศษ   ความสามารถพิศษ   ประวัติการทำงาน   ปรับเงินเดือบ/ต่าแหน่ง   ผลงามพิศษ   ความผิดและโทษ   อีนๆ   เอกสารอั้ง<br>ชื่อ-สกุล  เริ่มเดือน   ภาษีเริ่นได้   ประกันสิ่งคม   กองหนูสรรองๆ เป็นด้ำประกัน-กู้-ม่อน   บุคคลต่ำประกัน   เบียชอัน   สิทธิการลา   ต่างชาติ   ดู้สมรส   แท้นบุค                                                                                                    |
| <ul> <li>&gt;</li></ul>               | ข้อมูลส่วนบุคคล<br>* รหัสหนักงาน โชยบบี (2000) (2011) (2012) (2012) |
|                                       | เบ็ตรประจำดับประชาชน<br>* แตะที่มีตรประชาชน<br>9876543210123<br>รันหมดอานุ 01/01/2603<br>ออกให้ ณ ตลีขชั้น<br>สถานภาพหนักงาน<br>สถานภาพหนักงาน<br>รันที่ 04/07/2562<br>เหตุผล                                                                                                    |
|                                       | ข้อความเดือนขณะบันทึก<br>เดือนเมื่อไร ไม่ต่องเดือน ✓<br>ข้อความเดือน                                                                                                    |
| < >                                   |                                                                                                    |

#### จั้นตอนการลงทะเบียน Bplus HRM Connect

ดาวโหลด แอพพลิเกชั่น HRM Connect

- ระบบปฏิบัติการ Android ดาวโหลดแอพพลิเคชั่น จาก Play Store
- ระบบปฏิบัติการ IOS ดาวโหลดแอพพลิเคชั่น จาก Bplus Store
- ค้นหาแอพพลิเคชั่น Bplus HRM Connect และกด Download

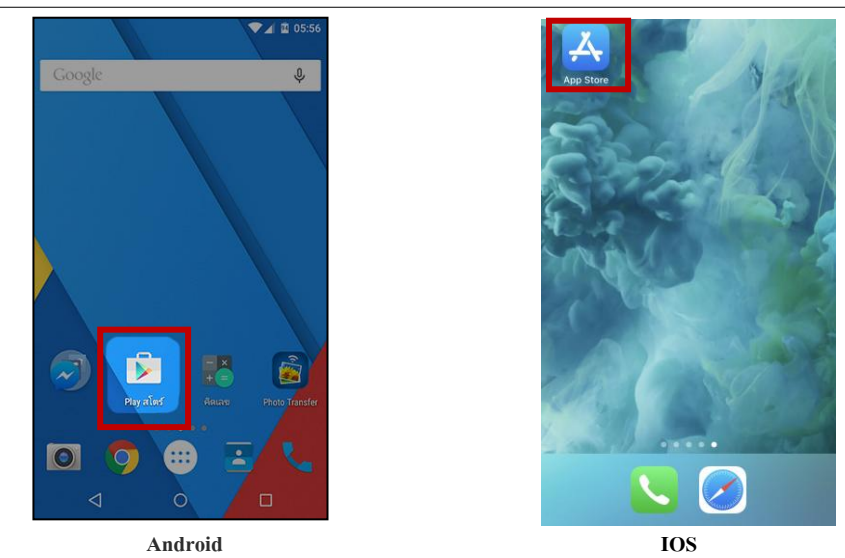

กรณีเข้าใช้งานครั้งแรกให้ทำการเลือก > <u>ลงทะเบียน</u>เพื่อสร้าง User และ รหัสผ่าน ในการเข้าใช้งาน เมื่อกด <u>ลงทะเบียน</u> ระบบจะเข้าสู่หน้าจอลงทะเบียน ให้ระบุข้อมูล > เบอร์มือถือ, รหัสลับ และ ยืนยันรหัสลับ → กดปุ่ม ลงทะเบียน

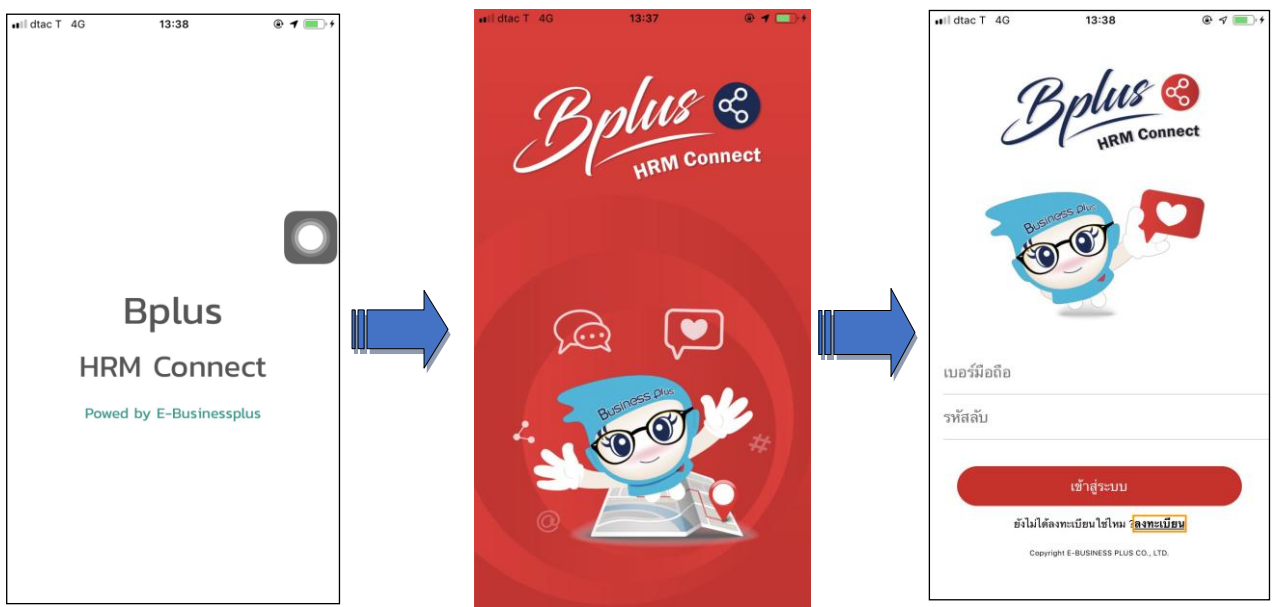

จากนั้น ระบบจะให้ทำการยืนยัน การลงทะเบียน โดยส่งข้อความไปยังเบอร์มือถือที่ ลงทะเบียน เป็น รหัส 4 หลัก ทำการระบุรหัส 4 หลัก ที่ได้รับที่ หน้าจอยืนยัน ระบบจะทำการลงทะเบียนให้แบบเสร็จสมบูรณ์

| Sign In ลงทะเบียน |   | < Sign In ลงทะเบียน   |   | MESSAGES now                                                      |
|-------------------|---|-----------------------|---|-------------------------------------------------------------------|
| เบอร์มือถือ       |   | เบอร์มือถือ 099999999 |   | BizPlus<br>รหัสยืนยันการลงทะเบียนระบบ Bplus HRM<br>Connect : 9413 |
| รหัสลับ           |   | รทัสลับ               |   | ไปที่ 0970164866                                                  |
| ขึ้นขันรหัสลับ    |   | ขึ้นขันรทัสลับ        |   |                                                                   |
|                   |   |                       |   |                                                                   |
| ล เทอเบอน         |   | BATICIUSV             |   | 1 2 3                                                             |
|                   | 7 |                       | ų | 4 5 6                                                             |
|                   |   | qwertyuiop            |   | 7 0 0                                                             |
|                   |   | asdfghjkl             |   | / 0 9                                                             |
|                   |   | ☆ z x c v b n m ⊗     |   | 0 🗵                                                               |
|                   |   | 123 🌐 space return    |   |                                                                   |

## 💠 สิ่งที่ควรทราบ

การตั้งเบอร์มือถือ

1. เบอร์มือถือจะต้องตรงกับ โปรแกรมเงินเดือน

#### การตั้งรหัสลับ

1. ต้องมีความขาวอย่างน้อย 8 ตัวอักษร

2. รูปแบบเป็นตัวอักษร หรือตัวเลขก็ได้

# จั้นตอนการ Login เข้าใช้งาน Bplus HRM Connect

#### วิธีการบันทึกข้อมูล

หน้าจอ เข้าสู่ระบบ ทำการ → ระบุ เบอร์มือถือและรหัสลับ → กคปุ่ม เข้าสู่ระบบ จะปรากฎหน้าจอ Application ระบบจะให้ทำการ ยืนยันตัวตนอีกครั้ง → กคไปที่ – ยังไม่มีการยืนยันตัวตน- → แตะ เพื่อทำการยืนยัน

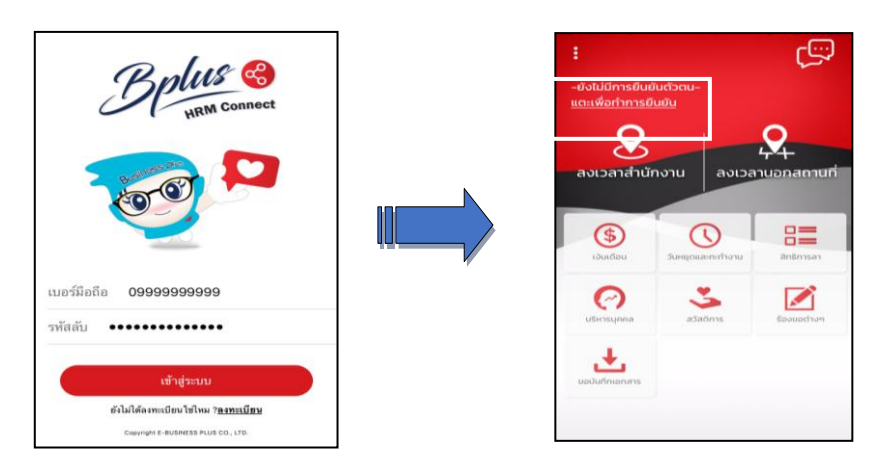

ระบบจะทำการประมวลผลและเข้าสู่ หน้าจอยืนยันตัวตน แสดง ชื่อบริษัทที่พนักงานสังกัด วันเดือนปี ที่ทำรายการ และรายละเอียดพนักงาน

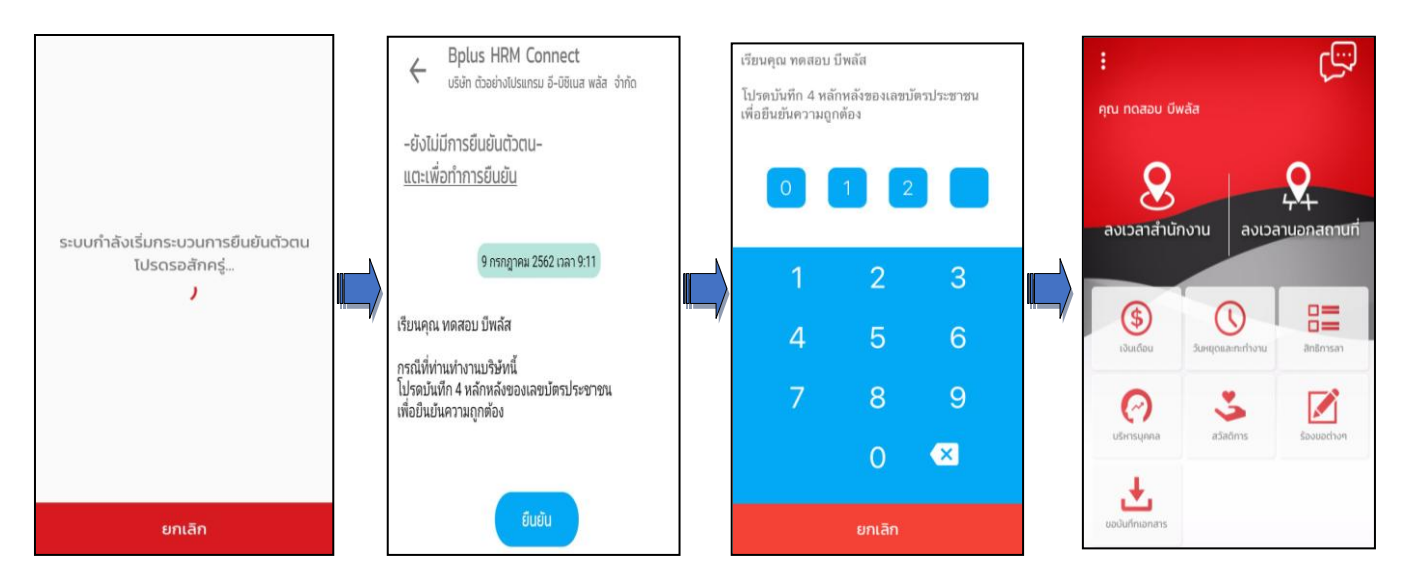

➢ หากตรวจสอบข้อมูลแล้ว → กดยืนยัน ระบบจะให้ระบุเลขหลังบัตรประชาชน 4 หลัก เมื่อ → ระบุ ถูกต้องตามที่ บันทึกในโปรแกรมเงินเดือน Business Plus HRM เวอร์ชั่น 7.1 ระบบ จะแสดง ชื่อ – สกุลผู้ใช้งาน จากแฟ้มประวัติให้อัตโนมัติ การทำงานของระบบจะแบ่งเป็นสองส่วนหลัก คือ การร้องขอ (Request) และการตอบกลับ (Respond) เมื่อมีการ ขอทำรายการใดๆเกิดขึ้น ระบบจะทำการร้องขอ (Request) ข้อมูลไปยังโปรแกรมเงินเดือนก่อน และตอบกลับ (Respond) โดย การส่งข้อมูลที่ต้องการกลับมาอีกครั้ง

#### 🕸 Request (ของพนักงาน)

การร้องขอของพนักงาน (Request) คือ การร้องขอการยืนยันยันตัวตน จะแสดง ในหมวด Bplus HRM Connect เพื่อแสดงรายละเอียดว่าทำการร้องขอรายการใดไป พนักงานสามารถตรวจสอบได้จาก Bplus HRM Connect (1) (แสดงว่ามี ข้อความเพื่อให้เปิดอ่านอยู่ 1 ข้อความ) เมื่อทำการกดอ่านข้อความ จะปรากฎรายการ ร้องขอทำรายการยืนยัน ดังภาพ

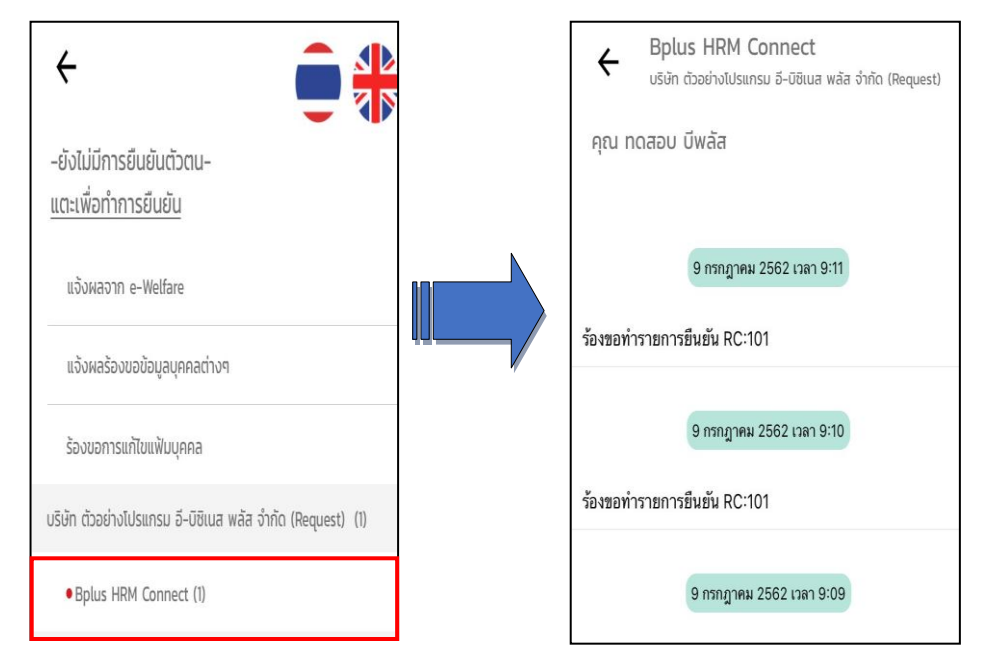

#### 🕸 Respond (ของพนักงาน)

การตอบกลับ (Respond) คือ การตอบกลับการยืนยันตัวตน (Respond) จะอยู่ในหมวด Bplus HRM Connect เพื่อ ส่งข้อมูลจากโปรแกรมเงินเดือนตามที่ได้ทำการร้องขอข้อมูลไป หากทำการยืนยันตัวตนไปจากหน้าจอแรกแล้ว ระบบจะแสดง รายละเอียดการยืนยันตัวตนให้ แต่ไม่แสดงปุ่มให้ กดยืนยัน

| < 🔶 🗍                                                  |   | <ul> <li>Bplus HRM Connect</li> <li>ບຣັບັກ ດ້ວຍຢ່າงໄປຣແກຣມ ວິ-08ເນສ พลัส ຈຳກັດ</li> </ul>   |  |
|--------------------------------------------------------|---|---------------------------------------------------------------------------------------------|--|
| -ยังไม่มีการยืนยันตัวตน-<br><u>แตะเพื่อทำการยืนยัน</u> |   | คุณ ทดสอบ บพลส                                                                              |  |
| บริษัท ตัวอย่างโปรแกรม อี-บิซิเนส พลัส จำกัด (1)       | ĸ | 9 ทรกฎาคม 2562 เวลา 9:11                                                                    |  |
| Bplus HRM Connect (I)                                  |   | เรยนคุณ ทดสอบ บพลส<br>กรณีที่ท่านทำงานบริษัทนี้<br>โ                                        |  |
| ขออนุมัติ ทำงานนอกสำนักงาน                             |   | เบรดบนทก 4 หลกหลงของเลขบตรบระชาชน<br>เพื่อขึ้นยันความถูกต้อง                                |  |
| ขออนุมัติ เบิกเงินสดย่อย                               |   |                                                                                             |  |
| ขออนุมัติ เปลี่ยนกะ                                    |   | 9 กรกฎาคม 2562 เวลา 9:11                                                                    |  |
| ขออนุมัติ ส่วงเวลา                                     |   | เรียนคุณ ทดสอบ บีพลัส<br>กรณีที่ท่านทำงานบริษัทนี้<br>โปรดบันทึก 4 หลักหลังตลมอขนัดรประชาชน |  |
| ขออนุมัติ สวัดิการ                                     |   | เพื่อยืนยันความถูกต้อง                                                                      |  |

# การตั้งค่า Bplus HRM Connect วิธีการบันทึกข้อมูล

หน้าจอหลักของ Bplus HRM Connect เลือก จะปรากฏหน้าจอตั้งค่าพื้นฐานของ Bplus HRM Connect ประกอบด้วย ดังนี้

|                                                                                                    | <b>การแสดงผล</b> เป็นการตั้งค่าภาษา ในการใช้งาน เป็น ไทย – อังกฤษ<br>หรือสามารถคลิกที่ไอคอน ธงชาติที่มุมขวาของหน้าจอได้เช่นกัน        |
|----------------------------------------------------------------------------------------------------|----------------------------------------------------------------------------------------------------|
| การแสดงผล                                                                                                    | <b>การบันทึกเวลา</b> เป็นการตั้งระบบเมื่อมีการบันทึกเวลาระบบจะ<br>สอบถาม ต้องการบันทึกเวลาเท่านั้น หรือ บันทึกเวลาและถ่ายภาพ          |
| รูปแบบ ถามทุกครั้ง     การถ่ายภาพ     กำหนดกล้องหลังเป็นค่าเริ่มต้น                                                                                           | <b>การถ่ายภาพ</b> เป็นการตั้งค่าเริ่มต้นของกล้องมือถือ กรณีมีการบันทึก<br>เวลาและถ่าขภาพ ให้ค่าเริ่มต้นเป็นกล้องหลังหรือกล้องหน้า     |
| ข้อมูลระบบ<br>Version 1.4.0<br>HRM-Users                                                                                                    | <b>ข้อมูลระบบ</b> เป็นการแสดงเวอร์ชั่นของแอพพลิเคชั่น รวมถึงชื่อบริษัท<br>ที่พนักงานสังกัดในโปรแกรมเงินเดือน                          |
| บริษัท ตัวอย่างไปรแกรม 8-ปซิเนส หลัง จำกัด<br>COMB: 01886CA-2378-441-KAGI-157423057F6A7<br>HRM : (BCOC4E78-854D-48DA-AD85-D8D5A5E6FF85)<br>ยกเลิกการเชื่อมต่อ | ี <mark>ยกเลิกการเชื่อมต่อ</mark> กรณีที่ต้องการเปลี่ยนผู้ใช้งานในเครื่องเดิม<br>สามารถกดยกเลิกการเชื่อมต่อและกรอกข้อมูลเบอร์อื่นๆได้ |